## 1. 設定ページを開く

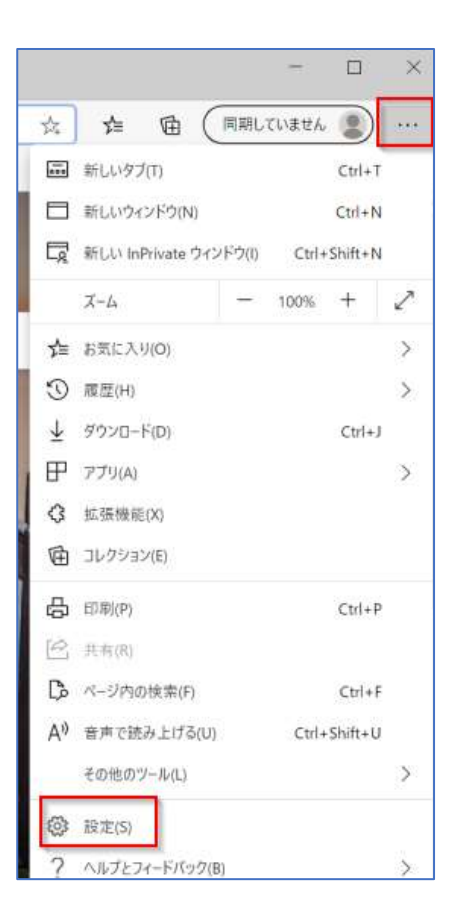

Microsoft Edge を起動し、ウインドウ右上の『…』を クリックして展開するメニューから「設定」を選択

## 2. 設定の編集

| 設定                                                                                               | 既定のブラウザー                                                                                                    |                         |  |
|--------------------------------------------------------------------------------------------------|----------------------------------------------------------------------------------------------------|-------------------------|--|
| Q. 限定均核增                                                                                         | Microsoft Edge は既定のブラウザーです                                                                                                    |                         |  |
| <ul> <li>毎 70771%</li> <li>合 プライバシー、検索、サービス</li> <li>○ 外戦</li> </ul>                             | Internet Explorer の互換性                                                                                                    |                         |  |
| <ul> <li>ロ (スタート)、(ホーム)、および(新規)タブ</li> <li>※ 共有、コピーして貼り付け</li> <li>Cookle とサイトのアクセス許可</li> </ul> | Internet Explorer に Microsoft Edge でサイトを聞かせる ①<br>Internet Explorer こうつゴエキとさに、Microsoft Edge こサイトも日間的に開いると意見できます                                                                      | 互換性のないサイトのみ(推測) >       |  |
| は 新元のブラウザー ま デウンロード 参 ファミリーセーファィ ステ 言語                                                           | Internet Explorer モードでサイトの再読み込みを許可 ①<br>Microsoft Eige ごうりつえまるときに、正体性を推測するとれに Internet Explorer が必要な考えば、Internet Explorer モードで営業活み込むこと<br>を選択できます。<br>この設定の変更を有効にするには、プラウザーを再記載してください |                         |  |
| <ul> <li>ワリンター</li> <li>コ シスナムとパフォーマンス</li> <li>2 設定のリセット</li> </ul>                             | Internet Explorer モード ベージ<br>これらのページは、ページ通信目前、20 日間 Internet Explorer モードで服をます。Internet Explorer モードの                                                                                 | WildwestVar-Watavauauk. |  |

左の一覧から「既定のブラウザー」を選択し、「Internet Explorer モードでサイトの再読み込みを許可」のプルダウンから『許可』を選び『再起動』でブラウザーを再起動

(注) Edge のバージョン 86 以降に追加された機能です。画面右上の『…』→『ヘルプとフィードバック』→『Microsoft Edge について』で現在のバージョンが確認できます。

## 3. IE モードへの切り替え

|                                      | A" Sa                        | 5'a @                  |              |      |
|--------------------------------------|------------------------------|------------------------|--------------|------|
|                                      | 日 新しい97                      |                        | Ctrl+        | t i  |
|                                      | □ 新しいウインドウ                   | Ctrl+N<br>Ctrl+Shift+N |              | a s  |
|                                      | 口 新しい InPrivate ウインドウ        |                        |              | 4    |
|                                      | 4-X                          | - 1007                 | +            | 2    |
|                                      | ☆ お気に入り                      | C1                     | rl+Shift+C   | 2    |
|                                      | ⓓ ⊐レクション                     | 0                      | Ctrl+Shift+Y |      |
|                                      | 5) ##                        |                        | Ctrl+i       | 4    |
|                                      |                              | Ctrf+3                 |              | 1    |
|                                      | BB 779                       |                        |              | - 3  |
|                                      | ③ 前張機能                       |                        |              |      |
|                                      | 1074-722                     |                        |              |      |
|                                      | G 59                         |                        | Ctrl+        | P    |
|                                      |                              | C                      | rl+Shift+    | 5    |
|                                      | (D) Web 選択                   | Ct                     | rl+Shift+    | *    |
|                                      | 哈 共有                         |                        |              |      |
| ウインドウ右上の『…』から「Internet Explorer モードで | 名) ページカの検索                   |                        | Ctrl+        | Ē    |
| 再読み込みする」をクリック                        | A <sup>6</sup> 雪栗で読み上げる      | C1                     | rl+Shift+l   | 49 J |
|                                      | Internet Explorer E-FTEIRAQA | 683                    |              |      |

※Matrix 認証のログインページで行うとエラーになる場合があるので、 情報基盤センタートップページ 等、Matrix 認証へのリンクが掲載されているサイトで行ってください

Ľ

020000203922

4. IE モードに切り替わっていることを確認する

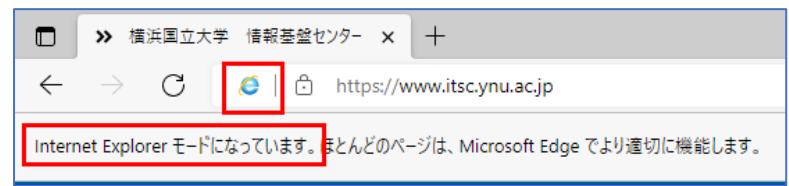

上のようにアドレスバーの左に Internet Explorer のアイコンが表示され、下にメッセージが表示され ていれば IE モードで動作しています。

以降は通常と同じように Matrix 認証のリンク経由で学務情報システムへアクセスしてください